# PANDUAN PENDAFTARAN KURSUS PELAJAR SENIOR

## 1. TUJUAN

Tujuan panduan ini adalah untuk memberi panduan kepada pelajar senior cara untuk mendaftar kursus. Pendaftaran memerlukan pelajar mengisi borang. Pendaftaran dalam SPMP adalah tindakan pelajar setelah berbincang dengan PA (Penasihat Akedemik) dan kelulusan KJ (Ketua Jabatan) khususnya pelajar carry, clash jadual waktu dan sebagainya. Pastikan anda telah lapordiri untuk sesi semasa sebelum

## 2. PENDAFTARAN KURSUS

## 2.1. LOGIN MASUK KE SPMP

Buka Web Browser (Morzilla Firefox or Google Crome), taip pada address web browser:spmp.pmu.edu.my

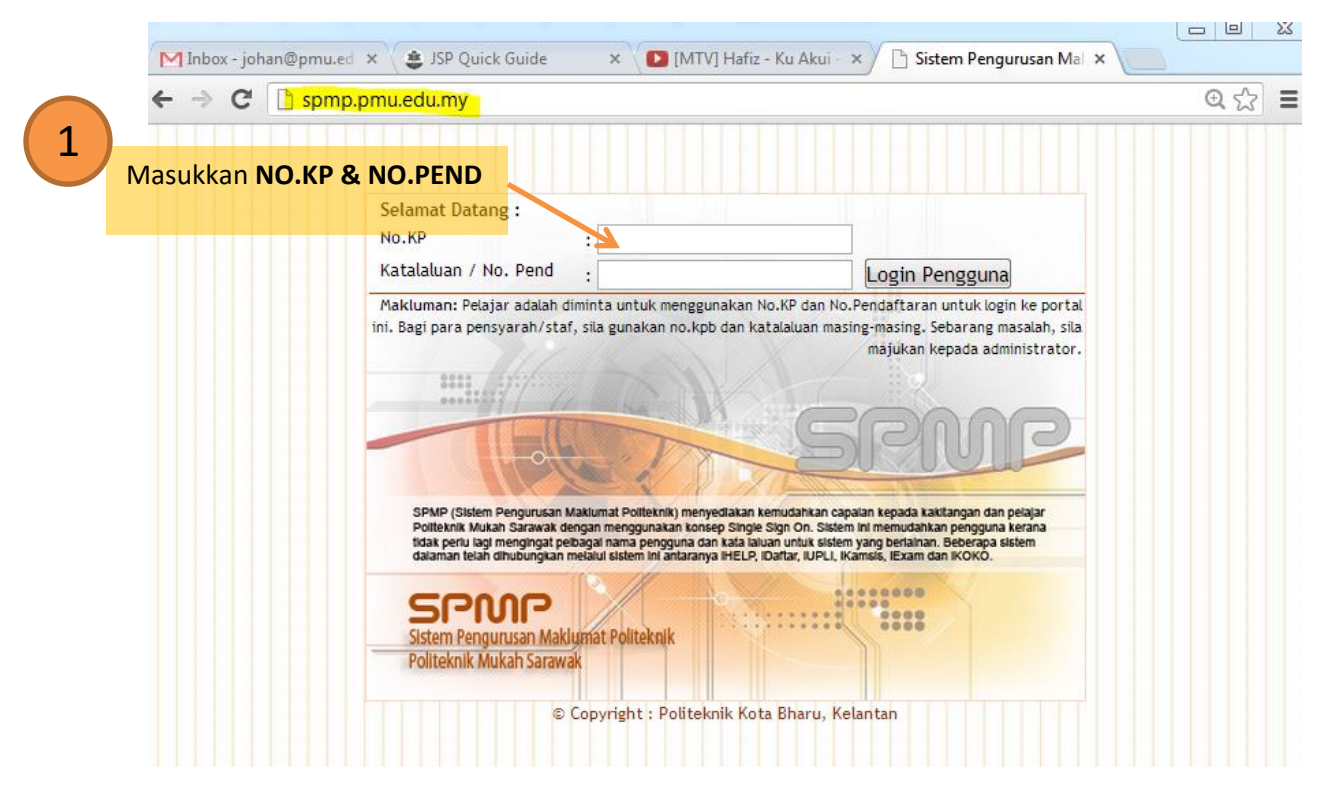

Rajah 1

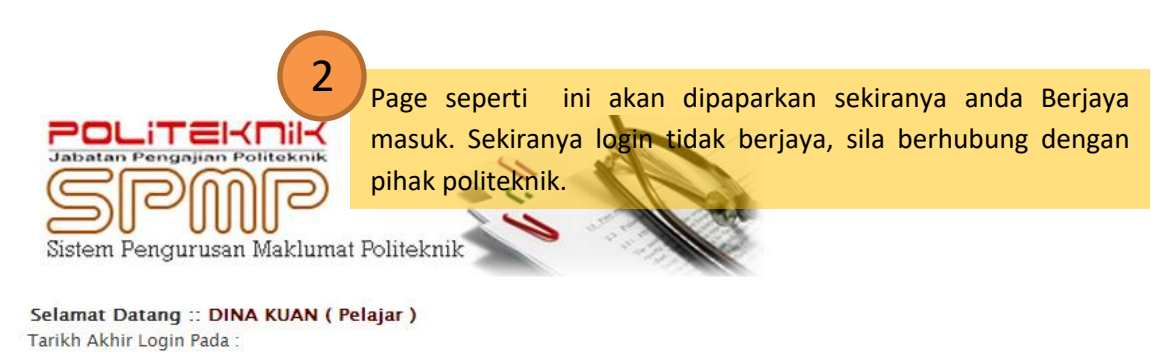

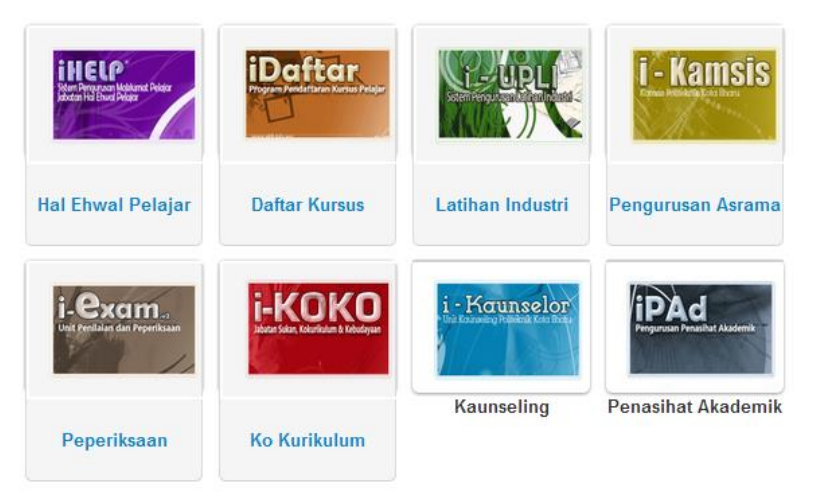

PAUTAN:

Kemaskini Maklumat Peribadi (i-HELP) Lapor Diri Pelajar Senior (i-HELP) Daftar Kursus Pelajar Senior (i-Daftar) Programme / Course ENTRANCE SURVEY (i-Daftar)

Rajah 2

#### 2.2. DAFTAR KURSUS

Sebelum mendaftar kursus, pastikan anda telah berjumpa dengan PA (Penasihat Akedemik) dan kelulusan KJ (Ketua Jabatan) khususnya pelajar carry, clash jadual waktu dan sebagainya.

Untuk mendaftar, login masuk seperti Rajah 1 & 2 dan klik pada modul iDaftar.

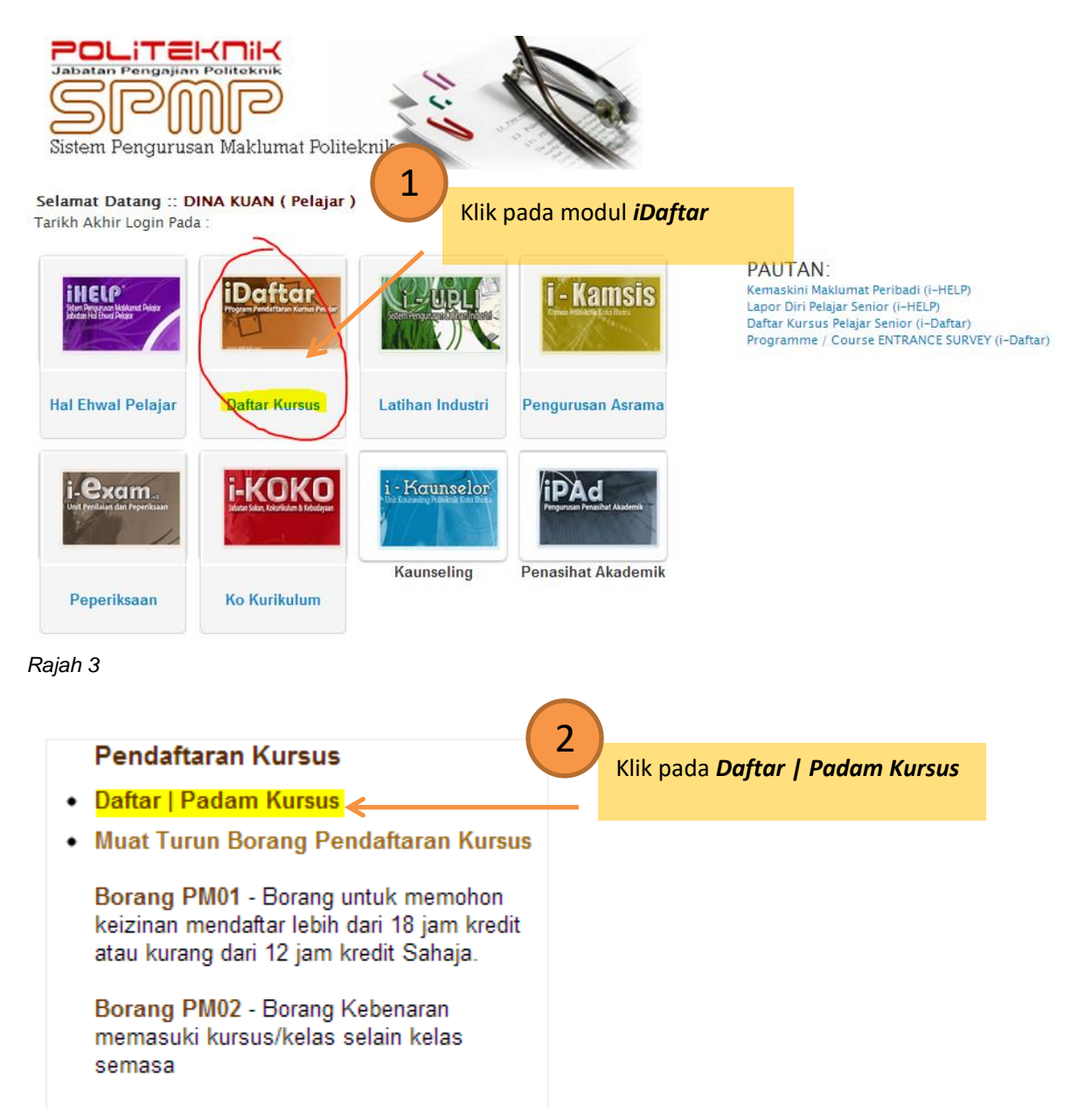

Borang PM03 - Borang untuk Gugur / Tambah Kursus setelah tamat tempoh pendaftaran ONLINE.

Rajah 4

#### PENDAFTARAN KURSUS

Makluman :: Sila Pilih Kursus Yang Betul. Untuk makluman berkenaan dengan pendaftaran kursus, sila rujuk di dalam Buku Panduan Pendaftaran Kursus. Sebarang masalah berkenaan dengan daftar kursus, sila hubungi Penasihat Akademik Pelajar. Harap Maklum

#### :: SILA PILIH KURSUS YANG HENDAK DIDAFTARKAN

| KURSUS SEMESTER 1                       |                                    | JAM KREDIT |
|-----------------------------------------|------------------------------------|------------|
| A 4415 - ENGLISH FOR COMMUNICATION      |                                    | 2.0        |
| AA101 - PENDIDIKAN ISEAM                | Tick pada checkbox bagi kursus     | 2.0        |
| AA102 - PENDIDIKAN MORAL 1              | yang anda ambil sahaja seperti     | 2.0        |
| AB102 - ASAS PENDIDIKAN MORAL (Lulus)   | dalam borang pendaftaran kursus    | 2.0        |
| AE101 - COMMUNICATIVE ENGLISH 1 (Lulus) | anda yang telah dibincangkan       | 2.0        |
| AR101 - KO-KURIKULUM (Lulus)            | bersama PA & diluluskan oleh KJ.   | 1.0        |
| В1009 - МАТЕМАТІК                       | Kemudian, klik pada butang         | 3.0        |
| BA102 - MATEMATIK (Lulus)               | daftar di bawah sekali page ini    | 3.0        |
| FP101 - PRINSIP PENGATURCARAAN (Laus)   | durtar di battari benari page init | 3.0        |
| FP104 - PERKAKASAN KOMP (Lulus)         |                                    | 2.0        |
| FP105 - COMPUTING ESSENTIVES (Lulus)    |                                    | 3.0        |
|                                         |                                    |            |
| KURSUS SEMESTER 2                       |                                    | JAM KREDIT |

| KURSUS SEMESTER 2                                       | JAM KREDIT |
|---------------------------------------------------------|------------|
| AA201 - PENDIDIKAN ISLAM 2                              | 2.0        |
| AA202 - PENDIDIKAN MORAL 2                              | 2.0        |
| 🔲 AA209 - SAINS, TEKNOLOGI DAN KEJURUTERAAN DALAM ISLAM | 2.0        |
| Augua - Pendidikan Moral                                | 2.0        |
| AR201 - KO-KURIKULUM 2                                  | 1.0        |
| B2009 - MATEMATIK DISKBIT                               | 2.0        |
| BA202 - DISCRETE MATHEMATICS                            | 2.0        |
| FN211 - NETWORK FUNDAMENTAL                             | 3.0        |
| FP201 - ASAS PENGATURCARAAN                             | 4.0        |
| FP202 - ASAS SISTEM PENGOPERASIAN                       | 3.0        |
| FP203 - ORGANISA SI KOMPUTER                            | 3.0        |
|                                                         |            |
| KURSUS SEMESTER 3                                       | JAM KREDIT |
| A3017 - TAMADUN ISLAM                                   | 2.0        |

Rajah 5